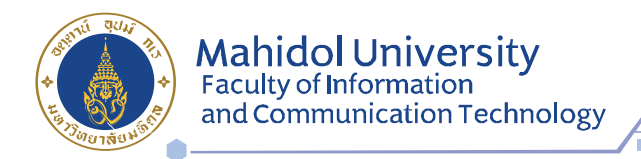

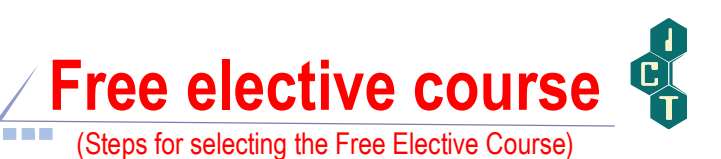

## 1. Go to <a href="https://student.ict.mahidol.ac.th/">https://student.ict.mahidol.ac.th/</a>

Click Select Menu "Selective Subject Reservation"

|   |  | 🕷 Home            |                      |  |  |  |  |  |
|---|--|-------------------|----------------------|--|--|--|--|--|
|   |  |                   |                      |  |  |  |  |  |
| 9 |  |                   |                      |  |  |  |  |  |
|   |  |                   |                      |  |  |  |  |  |
|   |  |                   |                      |  |  |  |  |  |
|   |  |                   |                      |  |  |  |  |  |
|   |  |                   | <b>E</b> )           |  |  |  |  |  |
|   |  |                   |                      |  |  |  |  |  |
|   |  |                   | Selective<br>Subject |  |  |  |  |  |
|   |  |                   | Reservation          |  |  |  |  |  |
|   |  |                   |                      |  |  |  |  |  |
|   |  | $\Leftrightarrow$ |                      |  |  |  |  |  |
|   |  |                   |                      |  |  |  |  |  |
|   |  |                   |                      |  |  |  |  |  |

2. Put your Username & Password (Internet account)

| MAHIDOL 1<br>คณะเทคโนโล | UNIVERSITY Wisdom of the Land<br>เยีสารสนเทศและการสื่อสาร มหาวิทยาลัยมหิดล |
|-------------------------|----------------------------------------------------------------------------|
|                         |                                                                            |
|                         | Login                                                                      |
|                         | Username : u5788001                                                        |
|                         | Password :                                                                 |
|                         | Password : •••••                                                           |

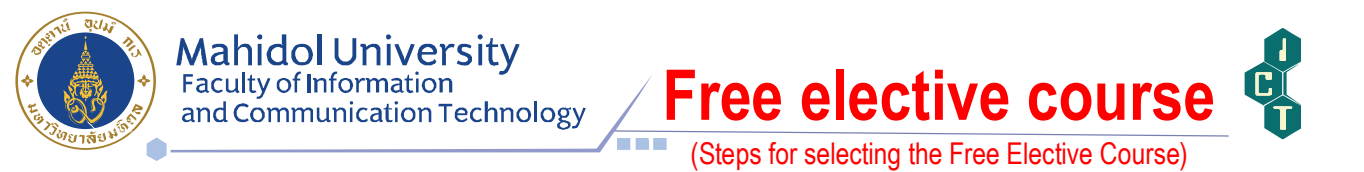

3. After log-in, the course list and available seats will appear. Please select a preferred subject and click "submit". The system will verify the availability of that course again. If the seats are full, the booking page will remain waiting for students to reselect a new subject.

|                         |                                                                  | Student Info.              |                          | <u>Schedule</u> <u>B</u> c | ooking <u>List LogOut</u>    |  |
|-------------------------|------------------------------------------------------------------|----------------------------|--------------------------|----------------------------|------------------------------|--|
|                         | Student ID                                                       |                            |                          |                            | _                            |  |
|                         |                                                                  |                            |                          |                            |                              |  |
|                         | Name                                                             |                            |                          |                            |                              |  |
|                         | Program BACHELOR C                                               | OF SCIENCE (INFORMATION AN | D COMMUNICATION TECHNOLO | GY)                        |                              |  |
| ect a preferred subject |                                                                  |                            |                          |                            |                              |  |
|                         | $\wedge$                                                         | A11-1-1                    | 0.11.                    |                            | Available seats              |  |
|                         | ubiect                                                           | Group                      | Date/Time                | Available Seat             |                              |  |
| *                       | SPCE101 Aerobics for Health                                      | 1                          | MON 09.00 - 11.00 AM     | FULL                       |                              |  |
|                         | OSPGE101 Aerobics for Health                                     | 2                          | THU 16.30 - 18.30 AM     | FULL                       | Soats are full               |  |
|                         | ○ SPGE102 Yoga for Health                                        | 1                          | MON 09.00 - 11.00 AM     | FULL                       | Seats are full.              |  |
|                         | O SPC E105 Soccer                                                | 1                          | TUE 17.00 - 19.00 AM     | FULL                       |                              |  |
|                         | ○ SPGE109 Swimming                                               | 1                          | TUE 17.00 - 19.00 AM     | 6 / 40                     | <b>C</b> Seats are available |  |
|                         | O SIGE109 Swimming                                               | 2                          | THU 16.30 - 18.30 AM     | 8 / 40                     | J seals are available.       |  |
|                         | $\smile$                                                         |                            |                          |                            |                              |  |
|                         |                                                                  | Sub                        | mit                      |                            |                              |  |
|                         |                                                                  |                            |                          |                            |                              |  |
|                         |                                                                  |                            |                          |                            |                              |  |
|                         | ** After clicking 'submit', students cannot change the course ** |                            |                          |                            |                              |  |

4. After students select the course, the list of the courses they chose will

be shown in the menu 'List'.

| MAHIDOL UN<br>คณะเทคโนโลยีส                                       | IVERSITY Wisdom of the La<br>สารสนเทศและการสื่อส                                                                                                    | ",<br>กร มหาวิทยาลั                                                                                              | ัยมหิดล 🗳  |                          |
|-------------------------------------------------------------------|----------------------------------------------------------------------------------------------------|----------------------------------------------------------------------------------------------------|------------|--------------------------|
|                                                                   |                                                                                                    |                                                                                                    | <u>s</u>   | ichedule Booking List Lo |
|                                                                   | Sho                                                                                                    | w Student List                                                                                                   |            | $\smile$                 |
| Subject : Pleas                                                   | se Select Subject 🛛 👻                                                                                                    |                                                                                                    |            |                          |
| Student is CPlas<br>SPG<br>SPG<br>SPG<br>SPG<br>SPG<br>SPG<br>SPG | le Select Subject<br>2101 Aerobics for Health Group 1<br>E101 Aerobics for Health Group 2<br>E102 Yoga for Health<br>E105 Soccer<br>E109 Swimming Group 1<br>E109 Swimming Group 2 |                                                                                                    |            |                          |
|                                                                   |                                                                                                    |                                                                                                    |            |                          |
|                                                                   |                                                                                                    |                                                                                                    |            |                          |
|                                                                   |                                                                                                    | and the second second second second second second second second second second second second second second second |            |                          |
|                                                                   |                                                                                                    |                                                                                                    |            |                          |
|                                                                   |                                                                                                    |                                                                                                    |            |                          |
|                                                                   |                                                                                                    |                                                                                                    |            |                          |
| ** After clic                                                     | king 'submit', stu                                                                                                    | dents cannot                                                                                                    | change the | course **                |